## TATA CARA PENDAFTARAN PPDB ONLINE SMKN 1 SATUI

## I. INPUT FORMULIR DATA CALON PESERTA DIDIK

- 1. Sebelum menginput yang perlu disiapkan adalah sebagai berikut
  - a. Nomor NISN
  - b. Nomor NIK yang bisa dilihat di KTA atau lewat KK (Kartu Keluarga)
  - c. Nomor Akta Lahir bisa dilihat surat akta lahir
  - d. Nomor HP yang gampang dihubungi oleh Panitia
  - e. Email harus aktif
  - f. Nomor KKS/KPS/PIP/KIP jika punya
  - g. Garis lintang dan Bujur diperoleh dari google maps

#### contoh

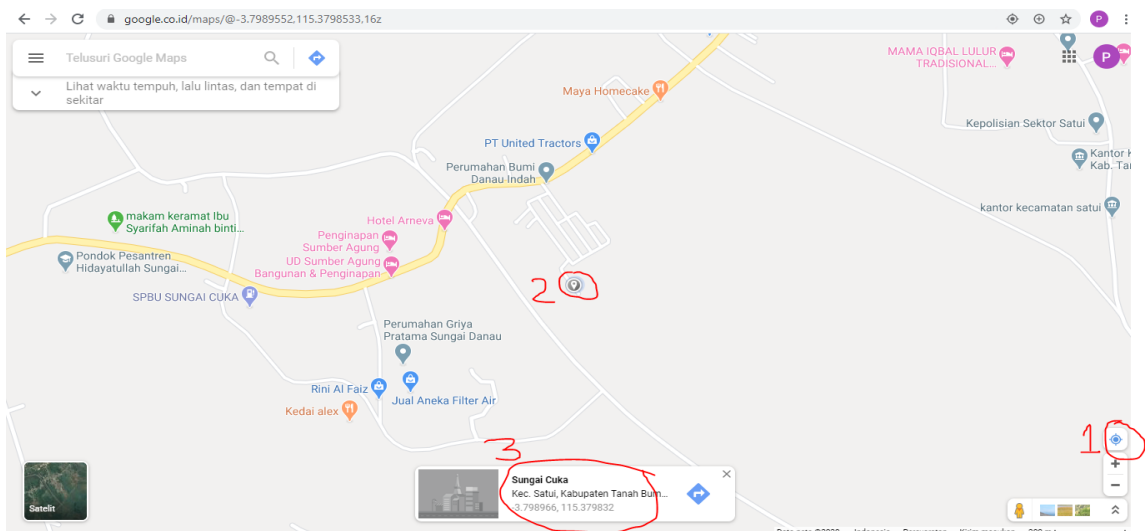

- h. Data ayah Kandung
- i. Data Ibu Kandung
- j. Data Wali
- k. Data fisik dan jumlah saudara calon peserta didik
- I. Prestasi Akademik dan Non Akademik jika punya
- m. Kegiatan ekstrakurikuler yang diminati jika diterima di SMKN 1 Satui
- Input jumlah Mapel keseluruhan yang tertera dilapor termasuk cabang dari mapel tersebut misalkan untuk MTs Pendidikan Agama punya cabang mapel (qur'an Hadist, Akidah dll) jadi mapel pendidikan agama ada empat

| Jumlah Mata Pelajaran *                                   |  |  |
|-----------------------------------------------------------|--|--|
| Input jumlah mata pelajaran yang tertera pada raport anda |  |  |
| Teks jawaban singkat                                      |  |  |

o. Siapkan raport dari semester 1 sampai dengan semester 6 untuk menginput nilai rata rata mata pelajaran misalkan Pendidikan agama hitungnya sebagai berikut

(nilai pengetahuan semester 1 + nilai pengetahuan semester 2 + nilai pengetahuan semester 3 + nilai pengetahuan semester 4 + nilai pengetahuan semester 5 + nilai pengetahuan semester 6) / 6 = Total rata rata nilai pengetahuan

Jadi yang dimasukkan dalam form Pendidikan agama adalah total nilai rata rata pengetahuan

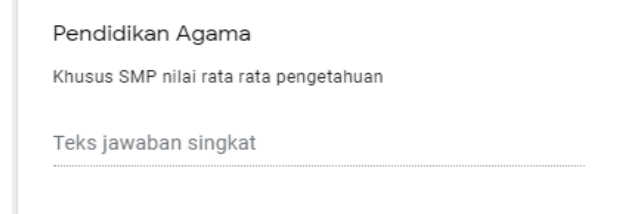

Untuk nilai keterampilan sama langkahnya dengan nilai pengetahuan yaitu nilai total rata rata nilai keterampilan

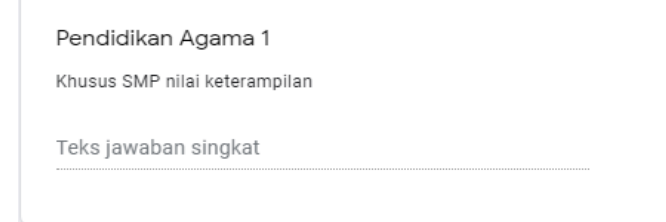

p. Memilih kompetensi keahlian di form ini calon peserta didik di perbolehkan memilih sebanyak 2. Apabila pilihan pertama tidak memenuhi syarat secara otomatis akan dialihkan ke pilihan kedua itupun jika memenuhi standar persyaratan

#### 2. Masuk ke laman $\rightarrow$ <u>https://smkn1satui.sch.id/index.php/ppdb</u>

Silahkan input formulir PPDB Online dengan baik dan benar karena Pendaftaran calon peserta didik hanya dibatasi 1 (satu) kali pendaftaran dengan menggunakan 1 email saja

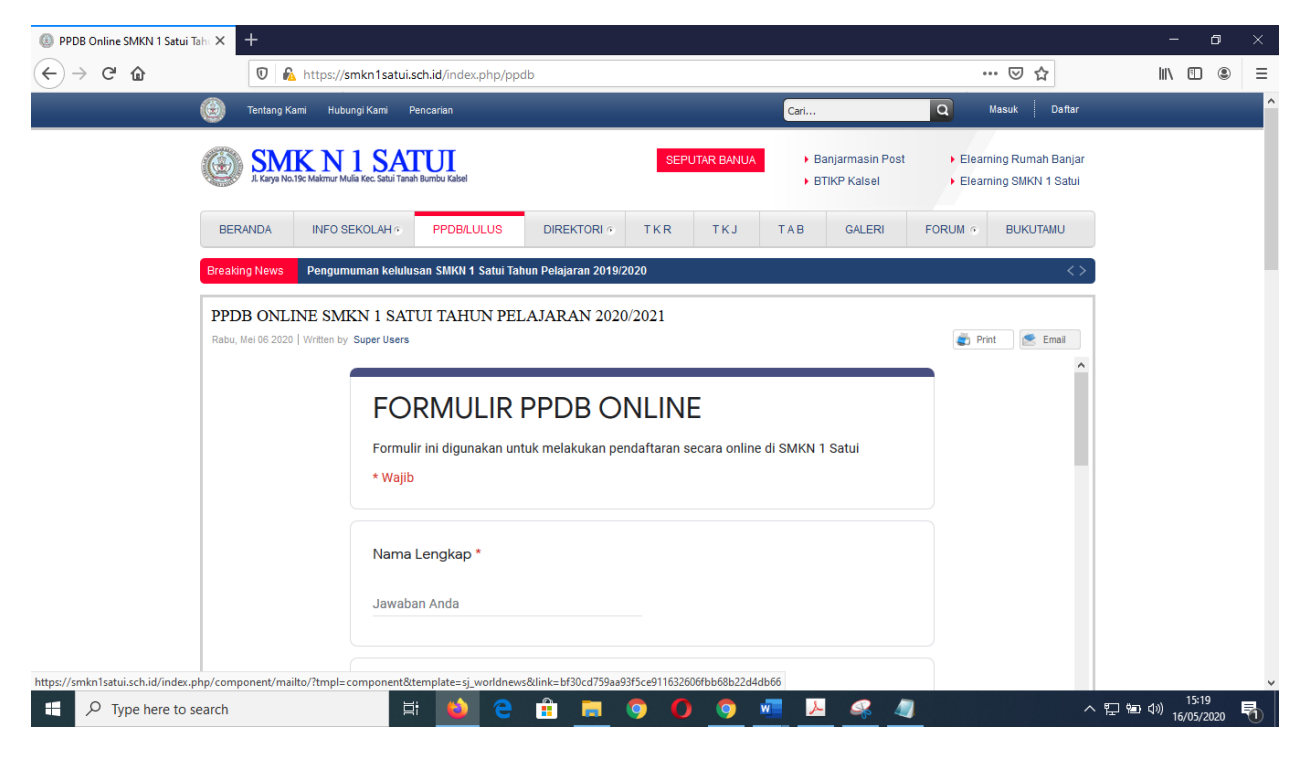

## Selanjutnya form data ayah kandung

| $\rightarrow$ C' $\hat{\mathbf{w}}$ | 0 🕰     | https://smkn1satui. | ch.id/index.php/ppd          | b         |     |     |     |        |         | ☑ ☆      | 1 | II\ 🗇 | ۲ |
|-------------------------------------|---------|---------------------|------------------------------|-----------|-----|-----|-----|--------|---------|----------|---|-------|---|
|                                     | BERANDA | INFO SEKOLAH •      | PPDB/LULUS                   | DIREKTORI | TKR | ткј | TAB | GALERI | FORUM o | BUKUTAMU |   |       |   |
| View our menu                       |         | DATA                | YAH KANDUNG                  |           |     |     |     |        |         | - 1      |   |       |   |
|                                     |         | Nama<br>Nama le     | Ayah *<br>ngkap dengan gelar |           |     |     |     |        |         | _        |   |       |   |
|                                     |         | Ayah P              | itri Rezki                   |           |     |     |     |        |         | _        |   |       |   |
|                                     |         | Tahun               | Lahir Ayah *                 |           |     |     |     |        |         | _        |   |       |   |
|                                     |         | 1980                |                              |           |     |     |     |        |         | _        |   |       |   |
|                                     |         | Berkel              | utuhan Khusus A              | yah *     |     |     |     |        |         | - 1      |   |       |   |
|                                     |         | Tida                |                              | •         |     |     |     |        |         |          |   |       |   |
|                                     |         | Pekerj              | an Ayah *                    |           |     |     |     |        |         |          |   |       |   |

## Selanjutnya form data ibu kandung

| PPDB Online SMKN 1 Satur | Tahu × +                                          |                                         |                          |                |        |        |         |                   | - 6               | ×   |
|--------------------------|---------------------------------------------------|-----------------------------------------|--------------------------|----------------|--------|--------|---------|-------------------|-------------------|-----|
| ← → ♂ ☆                  | 🖸 🙆 https://s                                     | mkn1satui.sch.id/index.php/ppdl         | )                        |                |        |        |         | •• ⊠ ☆            | lii\ 🖽            | . ≡ |
|                          | BERANDA INFO S                                    | EKOLAH • PPDB/LULUS                     | DIREKTORI 0 1            | TKR TKJ        | ТАВ    | GALERI | FORUM @ | BUKUTAMU          |                   | ^   |
|                          | Breaking News Ikuti dar                           | a Saksikan Festival Syair Maulid Hal    | osy Tingkat Pelajar SD/I | MI dan SMP/MTS |        |        |         | $\leftrightarrow$ |                   | - 1 |
|                          | PPDB ONLINE SMI<br>Rabu, Mei 06 2020   Written by | Super Users                             | AJARAN 2020/20           | 21             |        |        | ar Pr   | nt 💽 Email        |                   |     |
|                          |                                                   | DATA IBU KANDUNG                        |                          |                |        |        |         |                   |                   |     |
|                          |                                                   | Nama Ibu *<br>Nama lengkap dengan gelar |                          |                |        |        |         | - 1               |                   |     |
|                          |                                                   | Ibu Putri                               |                          |                |        |        |         | _                 |                   |     |
|                          |                                                   | Tahun Lahir Ibu *                       |                          |                |        |        |         | _                 |                   |     |
|                          |                                                   | Jawaban Anda                            |                          |                |        |        |         | _                 |                   |     |
|                          |                                                   | Berkebutuhan Khusus It                  | bu *                     |                |        |        |         |                   |                   | Ŷ   |
| Type here to             | search                                            | 🖽 ڬ 🤤                                   | 🏦 💻 🧿                    | 0 0            | wiii 🥕 | - 🦉 🧉  | 8       | ^                 | 行き12<br>16/05/202 | . 🕤 |

## Isi form data wali

| $\rightarrow$ C' $$ | 0       | https://smkn1satui | sch.id/index.php/ppi | db          |       |     |     |        |         | … ⊠ ☆    | lii\ 🖽 | ۲ |
|---------------------|---------|--------------------|----------------------|-------------|-------|-----|-----|--------|---------|----------|--------|---|
|                     | BERANDA | INFO SEKOLAH •     | PPDB/LULUS           | DIREKTORI ® | TKR   | ткј | TAB | GALERI | FORUM o | BUKUTAMU |        |   |
| 1<br>View our menu  |         | FO                 | RMULIR               | PPDB O      | NLINE | Ξ   |     |        |         | - 1      |        |   |
|                     |         |                    |                      |             |       |     |     |        |         |          |        |   |
|                     |         | DATA               | WALI                 |             |       |     |     |        |         |          |        |   |
|                     |         | Nama               | Wali                 |             |       |     |     |        |         |          |        |   |
|                     |         | Nama I             | ngkap dengan gelar   |             |       |     |     |        |         |          |        |   |
|                     |         | Jawab              | an Anda              |             |       |     |     |        |         |          |        |   |
|                     |         |                    |                      |             |       |     |     |        |         |          |        |   |
|                     |         | Tahun              | Lahir Wali           |             |       |     |     |        |         |          |        |   |
|                     |         | Jawab              | an Anda              |             |       |     |     |        |         |          |        |   |
|                     |         |                    |                      |             |       |     |     |        |         | - 1      |        |   |
|                     |         | Peker              | aan Wali             |             |       |     |     |        |         |          |        |   |
|                     |         | Jawab              | an Anda              |             |       |     |     |        |         |          |        |   |
|                     |         |                    |                      |             |       |     |     |        |         |          |        |   |

## Isi data periodic dan jumlah saudara

|               | 🔍 🜇 nttp | s://smkn1satui.s           | <b>ch.id</b> /index.php/pp                 | db                         |     |     |     |        |         | ⊌ ₩      | <br>. U | ۲ |
|---------------|----------|----------------------------|--------------------------------------------|----------------------------|-----|-----|-----|--------|---------|----------|---------|---|
| BEF           | ANDA INF | FO SEKOLAH ®               | PPDB/LULUS                                 | DIREKTORI O                | TKR | ткј | TAB | GALERI | FORUM © | BUKUTAMU |         |   |
| View our menu |          | * Wajib                    |                                            |                            |     |     |     |        |         | - 1      |         |   |
|               |          | Tinggi<br>Input and<br>155 | ERIODIK<br>Badan *<br>ika saja tanpa perlu | mengetik cm                |     |     |     |        |         |          |         |   |
|               |          | Berat E<br>Input and       | iadan *<br>Ika saja tanpa perlu            | mengetik KG atau kı        | ]   |     |     |        |         |          |         |   |
|               |          | Jarak I<br>Input an        | lumah ke Sekola<br>Ika saja tanpa perlu    | ah *<br>mengetik KM atau k | m   |     |     |        |         |          |         |   |

Isi dengan prestasi akademik/non akademik serta kegiatan ekstrakurikuler yang diminati

| → C' 🏠             | 0       | https://smkn1satui. | <b>ch.id</b> /index.php/pp       | db                             |                         |               |                |        |         | ☺ ☆      | 1 | II\ 🗊 |  |
|--------------------|---------|---------------------|----------------------------------|--------------------------------|-------------------------|---------------|----------------|--------|---------|----------|---|-------|--|
|                    | BERANDA | INFO SEKOLAH ®      | PPDB/LULUS                       | DIREKTORI                      | • TKR                   | ткј           | TAB            | GALERI | FORUM ® | BUKUTAMU |   |       |  |
| T<br>View aur menu |         | PREST<br>Silahkan   | ASI AKADEMIK/N                   | NON AKADEN<br>a dan maksimal j | /IIK<br>penginputan set | oanyak 3 pres | tasi yang terb | aru    |         |          |   |       |  |
|                    |         | Jenis               | Prestasi 1<br>Jemik <del>-</del> |                                |                         |               |                |        |         |          |   |       |  |
|                    |         | Nama<br>Rangki      | Prestasi 1<br>ng 1 kelas IX      |                                |                         |               |                |        |         |          |   |       |  |
|                    |         | Tahun<br>2020       | 1                                |                                |                         |               |                |        |         |          |   |       |  |

### Input jumlah total mata pelajaran dan nilai total rata rata mapel pengetahuan dan keterampilan

| $\rightarrow$ C' $$ | 0 🔒     | https://smkn1satui.sch.id/ir   | dex.php/ppdb                   |                            |                  |          | •       | •• ⊠ ☆   | III\ 🗉 | ) (2) |
|---------------------|---------|--------------------------------|--------------------------------|----------------------------|------------------|----------|---------|----------|--------|-------|
|                     | BERANDA | INFO SEKOLAH • PPD             | B/LULUS DIRE                   | EKTORI • T K R             | ткј ти           | B GALERI | FORUM • | BUKUTAMU |        |       |
| 1<br>View our menu  |         | NILAI RATA-                    | RATA RAPORT                    |                            |                  |          |         |          |        |       |
|                     |         | Wajib di isi denga             | n nilai rata rata mape         | l yang tertera di Raport s | semester 1 s/d 6 |          |         |          |        |       |
|                     |         | Jumlah Mata                    | Pelajaran *                    |                            |                  |          |         |          |        |       |
|                     |         | Input jumlah ma                | ta pelajaran yang tert         | era pada raport anda       |                  |          |         |          |        |       |
|                     |         |                                |                                |                            |                  |          |         |          |        |       |
|                     |         | Pendidikan A<br>Khusus SMP nil | gama<br>ii rata rata pengetahu | an                         |                  |          |         |          |        |       |
|                     |         | 87                             |                                |                            |                  |          |         |          |        |       |
|                     |         |                                |                                |                            |                  |          |         |          |        |       |
|                     |         | Pendidikan A<br>Khusus SMP nil | igama 1<br>ii keterampilan     |                            |                  |          |         |          |        |       |
|                     |         |                                |                                |                            |                  |          |         |          |        | E     |

Pilih Kompetensi keahlian sebanyak 2 (dua) yang serumpun

| PDB Online SMKN 1 Satui Tahu × +      |                                                                                               | - 0     |
|---------------------------------------|-----------------------------------------------------------------------------------------------|---------|
| $\rightarrow$ C' $\hat{\mathbf{w}}$ 0 | https://smkn1satui.sch.id/index.php/ppdb 🛛 😶 🔂                                                | II\ 🗉 🔹 |
| BERANDA                               | INFO SEKOLAH • PPDBLULUS DIREKTORI • TKR TKJ TAB GALERI FORUM • BUKUTAMU                      |         |
| View our menu                         | Kompetensi Keahlian<br>Pilihlah Jurusan/Program Studi yang sesuai dengan Minat dan Bakat anda |         |
|                                       | Pilihan Pertama * Teknik Komputer dan Jaringan (TKJ)                                          |         |
|                                       | Pilihan Kedua *                                                                               |         |
|                                       | Teknik Komputer dan Jaringan (TKJ) 🔹                                                          |         |
|                                       | Pernyataan *<br>Demiklan pernyataan ini saya buat dengan sebenar-benarnya agar dapat          |         |

#### Centang pernyataan dan klik kirim

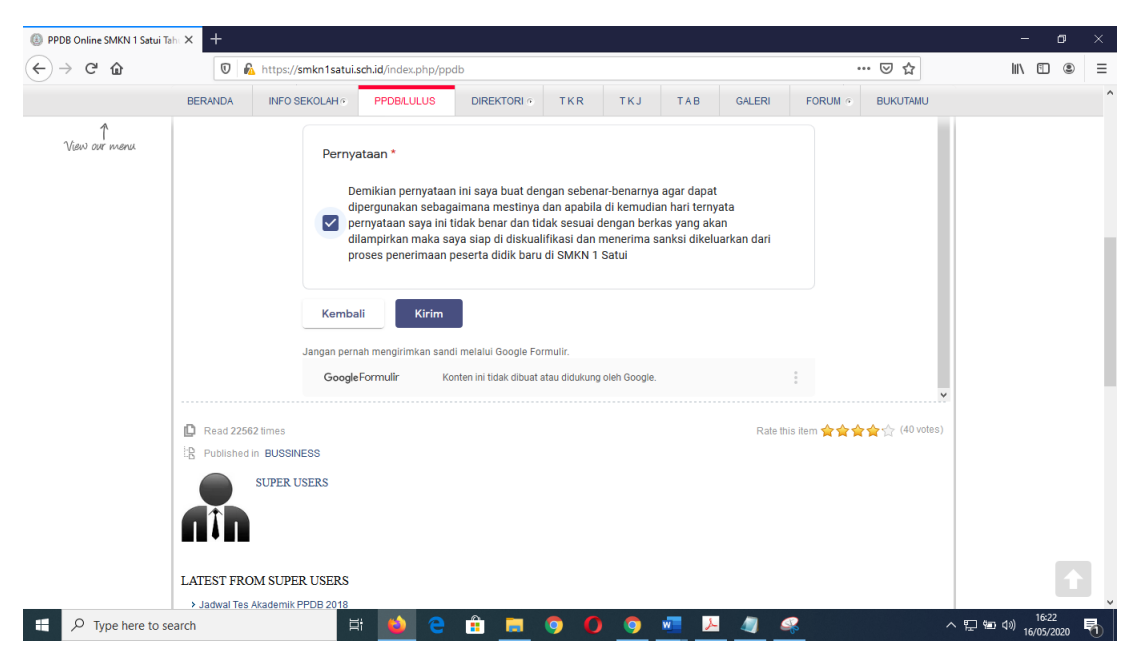

Selesai

| 🛛 🔒 https://s                                     | amkn1satui.sch.id/index.php/p                                | odb                                      |                                              |                              |                              | •                                        | •• ⊠ ☆                                 | lii\ | • |
|---------------------------------------------------|--------------------------------------------------------------|------------------------------------------|----------------------------------------------|------------------------------|------------------------------|------------------------------------------|----------------------------------------|------|---|
| 🛞 Tentang Kami Hubu                               | ungi Kami Pencarian                                          |                                          |                                              | Cari                         |                              | Q                                        | Masuk Daftar                           |      |   |
| SMK N<br>J. Karya No.19c Makmur Mi                | 1 SATUI<br>ulia Kec. Satui Tanah Bumbu Kaisel                |                                          | SEPUTAR BANUA                                | ) Ban<br>) BTI               | njarmasin Post<br>IKP Kalsel | <ul> <li>Elean</li> <li>Elean</li> </ul> | ning Rumah Banjar<br>ning SMKN 1 Satui |      |   |
| BERANDA INFO S                                    | EKOLAH · PPDB/LULUS                                          | DIREKTORI                                | TKR TKJ                                      | TAB                          | GALERI                       | FORUM •                                  | BUKUTAMU                               |      |   |
| Breaking News SMKN 1                              | Satui Serahkan Hasil Sumbanga                                | in Rp 58 Juta Untuk Ko                   | orban Gempa dan Tsunam                       | i Palu                       |                              |                                          | <>                                     |      |   |
| PPDB ONLINE SMF<br>Rabu, Mei 06 2020   Written by | Super Users                                                  | LAJARAN 2020                             | /2021                                        |                              |                              | 💣 Pri                                    | nt 💽 Email                             |      |   |
|                                                   | Terima kasih telah mela<br>2020/2021. Silahkan bi<br>Online. | ikukan pendaftaran<br>Jka emailnya untuk | ı PPDB Online SMKN 1<br>mendapatkan Formulir | Satui Tahun<br>r Bukti Penda | Pelajaran<br>aftaran PPDB    |                                          |                                        |      |   |
|                                                   | Google Formulir                                              | Konten ini tidak dibuat                  | atau didukung oleh Google                    | L.                           |                              | :                                        |                                        |      |   |
|                                                   |                                                              |                                          |                                              |                              |                              |                                          |                                        |      |   |
|                                                   |                                                              |                                          |                                              |                              |                              |                                          |                                        |      |   |

Pendaftaran ini hanya di perbolehkan sebanyak 1 kali saja dengan email yang sama jika ingin menginput dengan computer yang sama silahkan bersihkan history/riwayat di browser kemudian login menggunakan alamat email yang berbeda

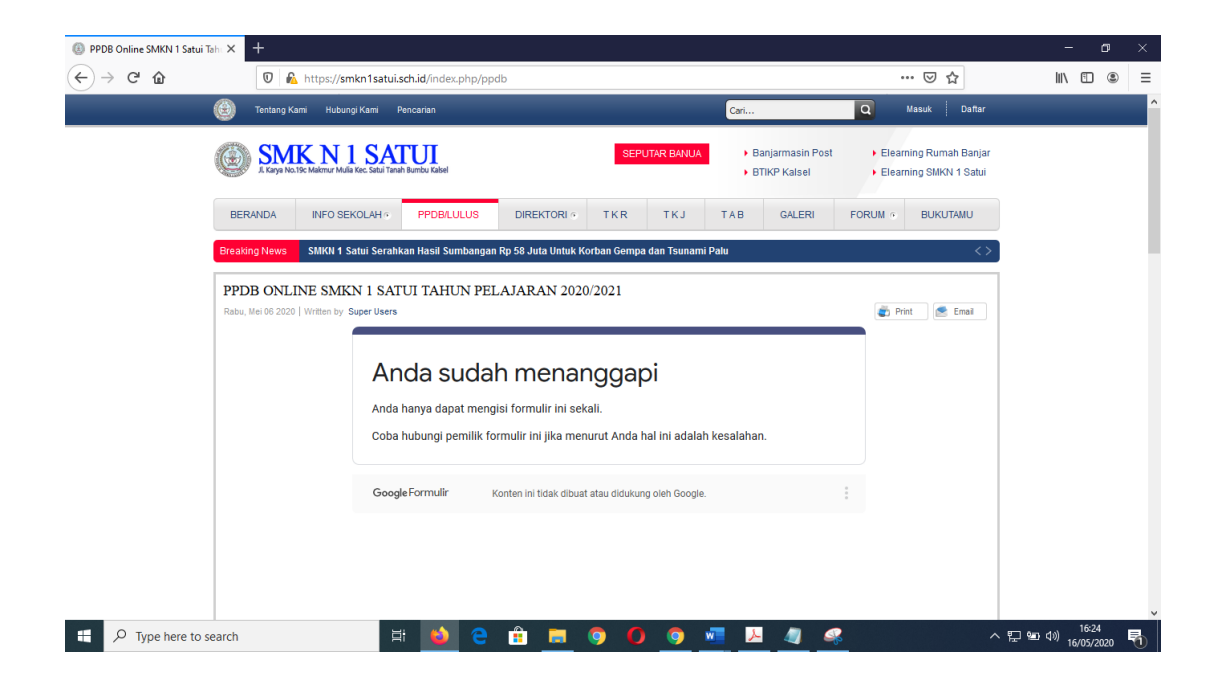

#### Buka email lalu klik kotak masuk

| ≡        | M Gmail       | Q Telusuri email |                       |                                        | •                                     |
|----------|---------------|------------------|-----------------------|----------------------------------------|---------------------------------------|
| 4        | Tulis         | □- C :           |                       |                                        | 1-9 dari 9 < >                        |
| <u> </u> |               | 🔲 Utama          | Sosial                | Promosi                                |                                       |
|          | Kotak Masuk 6 |                  | _                     |                                        |                                       |
| *        | Berbintang    | 🔲 🕁 saya         | Bukti Formulir pendaf | taran PPDB Online SMKN 1 Satui - Terin | na Kasih telah mendaftar secara Onlin |
| C        | Ditunda       |                  | Bukti Formulir P.     |                                        |                                       |

#### Klik linknya dan download filenya

| ← -        | → C  mail.google.com/m                    | ail/u/0/?pli=1#inbox/FMfcgxwHNMdvgzKhZxSzpzJnjPsqJSvb                                                                                                    |                            |     | ۲ | ☆ |
|------------|-------------------------------------------|----------------------------------------------------------------------------------------------------|----------------------------|-----|---|---|
| ≡          | M Gmail                                   | Q Telusuri email                                                                                                    |                            |     | 0 |   |
| +          | Tulis                                     | C 0 1 C 0 0 C 0 0 0 0     C 0 0     C     C | 1 dari 9 < >               | -   | , | ¢ |
|            | Kotak Masuk 5                             | Bukti Formulir pendaftaran PPDB Online SMKN 1 Satui Kotak Masuk x                                                                                                    |                            | ę   | 5 | Ø |
| *          | Berbintang<br>Ditunda                     | panitiappdbsmkn1satui@gmail.com<br>kepada saya •                                                                                                    | 16.24 (19 menit yang lalu) | ☆ ♦ |   | : |
|            | Terkirim<br>Draf<br>Selengkapnya          | Terima Kasih telah mendaftar secara Online di SMKN 1 Satui<br>Data atas nama Puteri Rezki, NISN 0031352344, Asal Sekolah SMP Negeri 1 Satui Telah tersimpan di databa<br>Email ini tidak perlu anda balas                                                                                                    | ie SMKN 1 Satui            |     |   |   |
| Mee<br>III | et Boru<br>Mulai rapat<br>Gabung ke rapat | Pantia PPDB                                                                                                    |                            |     |   |   |
| Cha        | PanitiaPPDB20 +                           | Bukti Formulir PPD                                                                                                    |                            |     |   |   |
|            | Tidak ada chat terbaru<br>Mulai yang baru | 🐟 Balas 🐲 Teruskan                                                                                                    |                            |     |   |   |

|                   | PEMERINTAH PROVINSI KALIMANTAN SELATAN                                                                                                    |
|-------------------|----------------------------------------------------------------------------------------------------|
|                   | DINAS PENDIDIKAN DAN KEBUDAYAAN                                                                                                    |
|                   | SMK NEGERI 1 SATUI                                                                                                    |
|                   | Jl. Karya Bersama No.215 Makmur Mulia Satui Tanah Bumbu<br>Telepon / Fax (0512) 61486 email <u>esemkal satui @yahoo.co.id</u> Website <u>smkn1satui.sch.id</u> |
|                   | FORMULIR BUKTI PENDAFTARAN                                                                                                    |
|                   | PPDB SMK NEGERI 1 SATUI TAHUN PELAJARAN 2020/2021                                                                                                    |
| Nomor Pendaftar   | 29 - 001/DDDB_SMKN154THI/2020                                                                                                    |
| Tanggal Pendafta  | ran: 16 Mei 2020                                                                                                    |
| runggar i choarta |                                                                                                    |
|                   | IDENTITAS CALON PESERTA DIDIK                                                                                                    |

|   | Nama Lengkap             | Puteri Rezki        |  |  |  |  |
|---|--------------------------|---------------------|--|--|--|--|
|   | Jenis Kelamin            | Perempuan           |  |  |  |  |
|   | NISN / NIS               | 0031352344 / 154929 |  |  |  |  |
| i | Nomor Induk Kenendudukan | 6320000031352344    |  |  |  |  |

- II. UPLOAD FILE HASIL SCAN RAPORT SEMESTER 1 s/d SEMESTER 6, KARTU NISN, KARTU NIK, SURAT KARTU KELUARGA, SURAT AKTA LAHIR, KKS/KPS/PIP/KIP, GOOGLE MAPS, SERTIFIKAT AKADEMIK/NON AKADEMIK, SURAT KETERANGAN SEHAT, SURAT **KETERANGAN BUTA WARNA, SURAT KETERANGAN BEBAS NARKOBA** 
  - 1. Siapkan berkas hasil raport semester 1 sampai dengan semester 6, Kartu NISN, Kartu NIK, Surat Kartu Keluarga, Surat Akta Lahir, KKS/KPS/PIP/KIP, Google Maps, Sertifikat Akademik/Non Akademik, Surat Keterangan Sehat, Surat Keterangan Buta Warna, Surat Keterangan Bebas Narkoba
  - 2. Lakukan scan menggunakan scanner
  - 3. Gabung hasil scan menjadi satu (1) file PDF (maksimal 10 MB)
  - 4. Simpan dengan nama nomor pendaftaran NISN Nama Lengkap Nama Sekolah Asal.pdf Contoh :

🔁 001\_0031352344\_Puteri Rezki\_SMP Negeri 1 Satui.pdf

✓ Dimana **001** diambil dari nomor pendaftaran

|   | Nomor Pendaftaran 001/PPDB-SMKN1SATUI/2020   |
|---|----------------------------------------------|
|   | Tanggal Pendaftaran: 16 Mei 2020             |
|   | IDENTITAS CALON PESERTA DIDIK                |
| 1 | NISN diambil dari Nomor Induk siswa Nasional |
|   | NISN / NIS 0031352344 / 154929               |
| 1 | Nama Lengkap                                 |
|   | Nama Lengkap Puteri Rezki                    |
| 1 | Nama Sekolah Asal                            |
|   | Nama Sekolah Asal (SMP Negeri 1 Satui)       |

## 5. Masuk ke laman <u>https://gg.gg/fileraport</u>

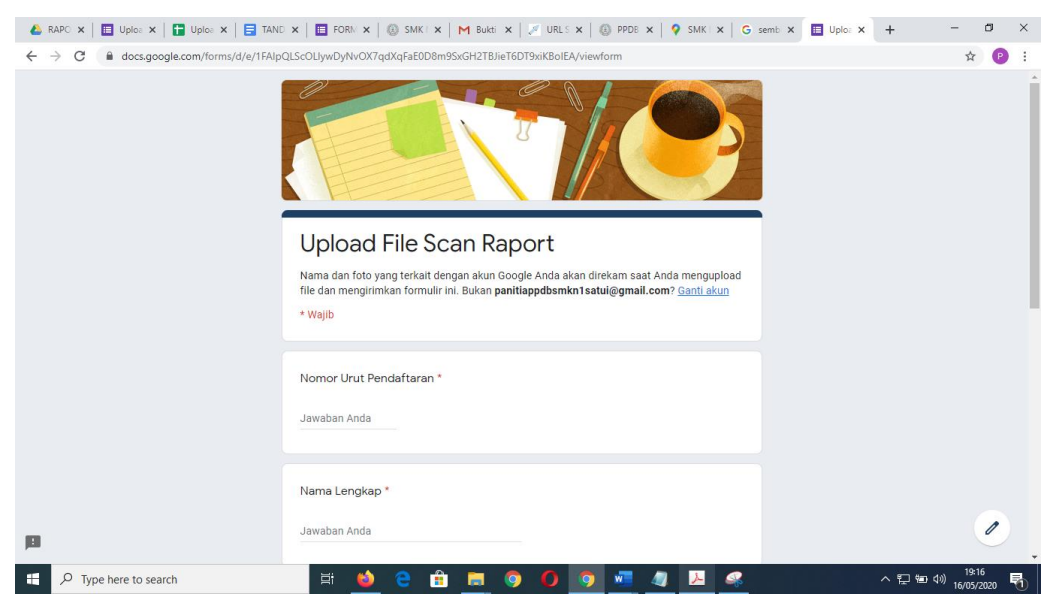

- 6. Input Nomor urut pendaftaran
- 7. Input Nama Lengkap
- 8. Input Nama Sekolah Asal
- 9. Input email
- 10. Upload file scan raport dengan mengklik Tambahkan File

```
Upload File *
Upload File hasil scan raport semester 1 s/d 6, dijadikan 1 file dan diberi nama Contoh
001_0031352344_Puteri Rezki_SMP Negeri 1 Satui.pdf. 001 adalah nomor urut pendaftaran, 0031352344
adalah NISN
```

## 🛧 Tambahkan file

#### 11. Masukkan file dan klik open

| 👂 Open              |                                                                                    |                  | ×               |
|---------------------|------------------------------------------------------------------------------------|------------------|-----------------|
| ← → ~ ↑ ↓ >         | This PC > Downloads                                                                | ✓ Ö Search I     | Downloads 🔎     |
| Organize 🔻 New fo   | lder                                                                               |                  | ==              |
| PPDB 2020           | Name                                                                               | Date modified    | Туре            |
| 📥 OneDrive          | v Today (4)                                                                        |                  |                 |
| This PC             | 🔁 Bukti Formulir PPDB Online SMKN 1 Satui Puteri Rezki asal SMP Negeri 1 Satui.pdf | 16/05/2020 16:44 | Adobe Acrobat D |
| 2D Objects          | 🔁 COBA UPLOAD FILE Rani Rani rani.pdf                                              | 16/05/2020 13:00 | Adobe Acrobat D |
| SD Objects          | 🔁 001_0031352344_Puteri Rezki_SMP Negeri 1 Satui.pdf                               | 16/05/2020 12:40 | Adobe Acrobat D |
| Desktop             | opera autoupdate                                                                   | 16/05/2020 11:39 | File folder     |
| Documents Downloads | V Yesterday (1)                                                                    |                  |                 |
| h Music             | Telegram Desktop                                                                   | 15/05/2020 20:28 | File folder     |
| Pictures            | V Earlier this week (6)                                                            |                  |                 |
| Videos              | 🄁 Bukti Formulir PPDB Online SMKN 1 Satui Muhammad Dzakwan An Nafi asal SMP N      | 12/05/2020 15:12 | Adobe Acrobat D |
| Videos              | 📜 Bukti Formulir PPDB Online SMKN 1 Satui M. Dzakwan An Nafi asal MTs Negeri 3 Tan | 12/05/2020 15:12 | Adobe Acrobat D |
| Local Disk (C:)     | Tagihan-978706.pdf                                                                 | 12/05/2020 15:05 | Adobe Acrobat D |
| New Volume (D:      | PPDB 2020.pdf                                                                      | 11/05/2020 12:11 | Adobe Acrobat D |
| 👝 New Volume (F:)   | 🔁 Formulir PPDB Online SMKN 1 Satui Muhammad Dzakwan An Nafi asal SMP Negeri 1     | 10/05/2020 16:42 | Adobe Acrobat D |
| 💣 Network           |                                                                                    | 14/05/0000-01-54 | >               |
| File                | name: 001 0031352344 Puteri Rezki SMP Negeri 1 Satui.pdf                           | V PDF Fil        | e (*.pdf) 🗸 🗸   |
|                     |                                                                                    |                  |                 |
|                     |                                                                                    | O                | oen Cancel      |

# 12. Lalu klik Upload

| Sisipkan file                                                                                             | ×    |
|----------------------------------------------------------------------------------------------------|------|
| Upload Drive Saya Sebelumnya dipilih                                                                      |      |
| 001_0031352344_Puteri Rezki_SMP Negeri 1 Satui.pdf 704.7K                                                 | ×    |
| Tambahkan file lainnya                                                                                    |      |
|                                                                                                    |      |
|                                                                                                    |      |
|                                                                                                    |      |
|                                                                                                    |      |
|                                                                                                    |      |
|                                                                                                    |      |
| Upload Batal Salinan file yang dipilih akan dikirim. Setelah terkirim, file tidak dapat diedit atau dihap | iUS. |

# 13. Klik Kirim

| Upload File *<br>Upload File hasil scan raport semester 1 s/d 6, dijadikan 1 file dan diberi nama Contoh<br>001_0031352344_Puteri Rezki_SMP Negeri 1 Satui.pdf. 001 adalah nomor urut pendaftaran, 0031352344<br>adalah NISN |  |
|----------------------------------------------------------------------------------------------------|--|
| ▶ 001_003135234 ×                                                                                                    |  |
| Kirim                                                                                                    |  |

14. Pengupload file diperbolehkan hanya sekali saja

|         | Anda sudah menanggapi   |                                                                                                    |       |
|---------|-------------------------|----------------------------------------------------------------------------------------------------|-------|
|         | Anda hanya dapat me     | ngisi formulir ini sekali.                                                                         |       |
|         | Coba hubungi pemilik    | formulir ini jika menurut Anda hal ini adalah kesalahan.                                           |       |
| 15. Buk | a email lalu klik linkn | /a                                                                                                 |       |
|         | 🗌 🕁 saya                | Tanda Bukti Upload File - Terima Kasih atas nama Putri Rezki, asal sekolah SMP Negeri 1 Satui, Ema | 14.46 |

Upload File Putr...

#### 16. Silahkan download file tanda bukti telah melakukan upload file

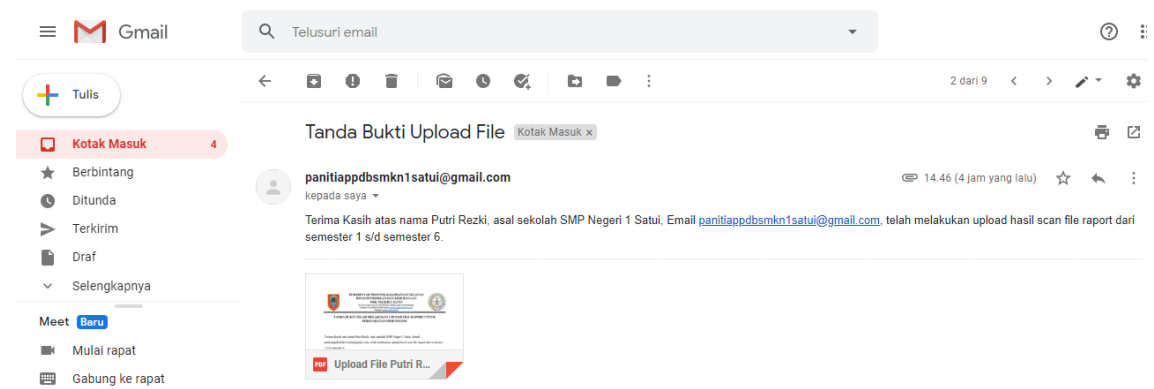

#### 17. Hasil telah melakukan upload

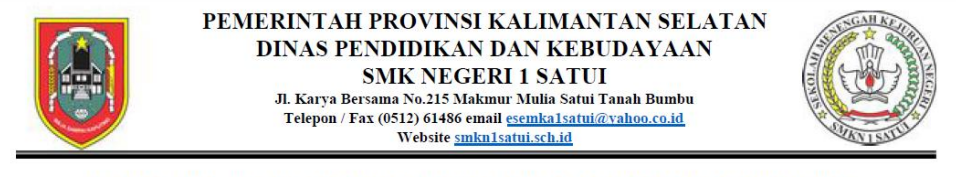

TANDA BUKTI TELAH MELAKUKAN UPLOAD FILE RAPORT UNTUK PERSYARATAN PPDB ONLINE

Data dengan nomor Pendaftaran 001, atas nama Putri Rezki, asal sekolah SMP Negeri 1 Satui, Email panitiappdbsmkn1satui@gmail.com, Terima Kasih telah melakukan upload hasil scan file raport dari semester 1 s/d semester 6.

Adapun persyaratan file bisa diterima sebagai berikut

1. File adalah benar hasil dari scan, bukan dari hasil kamera HP

### **III. TEST UJIAN ONLINE**

Test Ujian akan dilakukan setelah seluruh peserta telah melaksanakan penginputan biodata calon peserta didik dan telah melakukan upload hasil scan raport. Test ujian ini akan dilaksanakan secara online.